# 利用者IDとパスワード

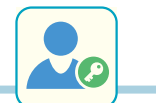

GOOD COLLEGE

関西大学ITセンター所長

学内のパソコンやネットワーク、インフォメーションシステム、 電子メールなどを利用するには、関西大学で発行された「利 用者ID」と「パスワード」が必要です。

https://www.itc.kansai-u.ac.jp/services/idpw.html

10 AND 1

## 1 利用者 ID

利用者 ID は英文字 1 文字 + 数字 6 文字の形式です。 ・・・・・> 〈例〉t999999、p999999

### 2 パスワード

### パスワードは本人識別のための重要なものです。 細心の注意を払い、厳重に管理してください。

#### 利用者 ID とパスワードの通知

教務センターより郵送される「パスワード通知書」に利用 者 ID と初期パスワード(ランダムに作成した文字列)が 記載されています。

#### パスワードを忘れた場合

各受付場所にて、本人確認後パスワードの再設定をおこ ないます。 身分証明書(教職員証 / 入退出カード)を持参してくだ さい。

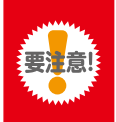

本人確認が必要なため、電話・FAX・メー ルなどでのパスワードの再設定は受け付 けておりません。

- CHECK! パスワードの再設定 受付場所
- - 千里山キャンパス・・・・・・・ IT センター 4 階
  - 高槻キャンパス・・・・・・・・・・・総合情報学部オフィス
  - 高槻ミューズキャンパス…… ミューズオフィス
  - 堺キャンパス…… PC 教室受付

### 3 パスワードの変更

「パスワード通知書」には初期パスワードが記載されています。すみやかに変更をおこなってください。 パスワード変更後、約5分で新しいパスワードが反映されます。また、他人に推測されにくく、ツールなどで割り出しにく いパスワードを設定してください。

#### 設定方法

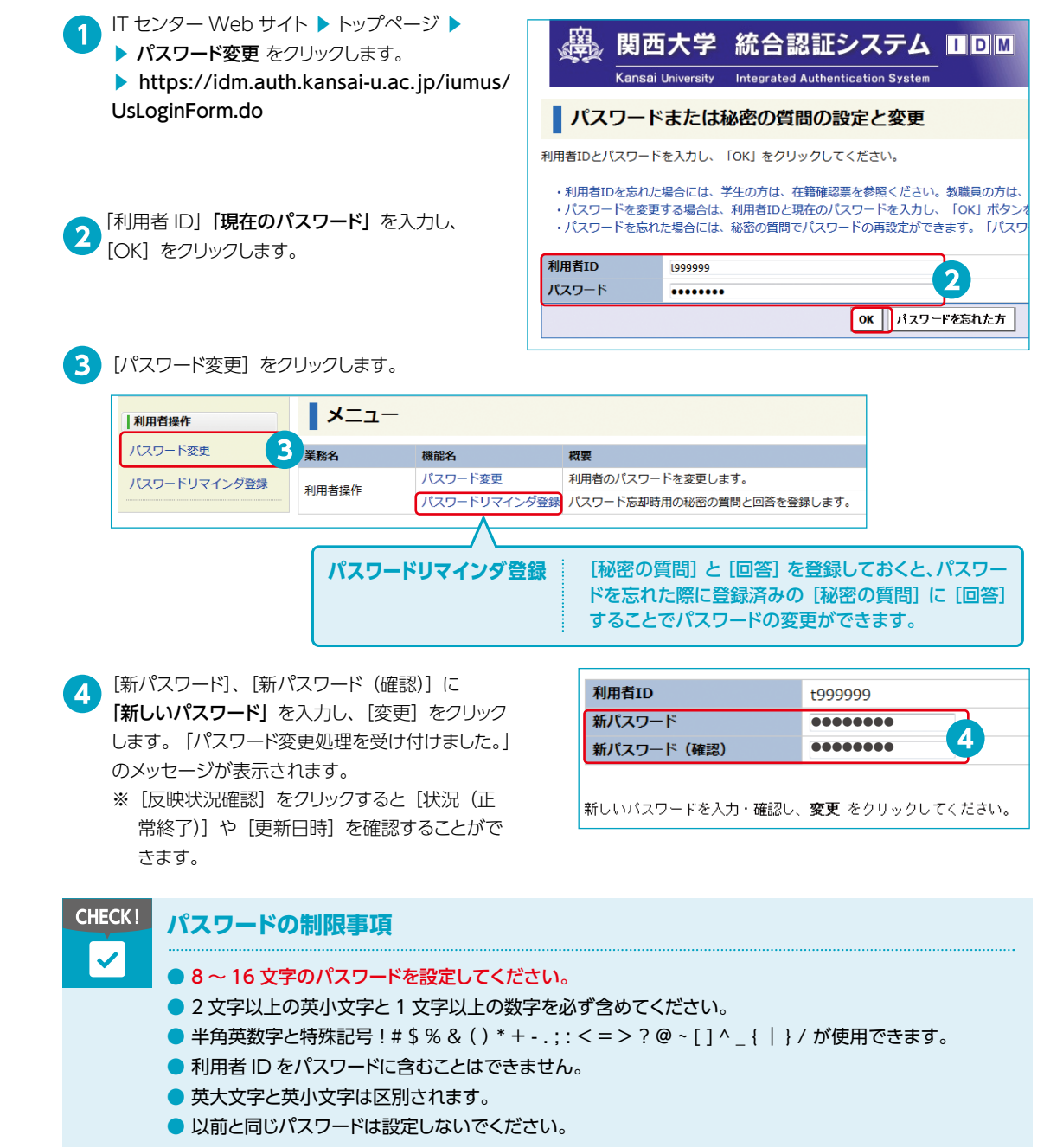